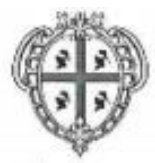

REGIONE AUTÒNOMA DE SARDIGNA REGIONE AUTONOMA DELLA SARDEGNA

ASSESSORATO DEL LAVORO, FORMAZIONE PROFESSIONALE, COOPERAZIONE E SICUREZZA SOCIALE

ASSESSORADU DE SU TRABALLU, FORMATZIONE PROFESSIONALE, COOPERATZIONE E SEGURÀNTZIA SOTZIALE

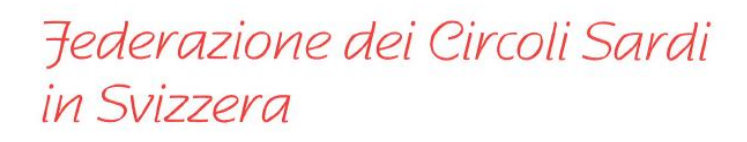

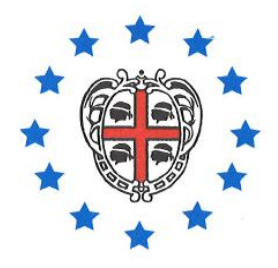

"Sardinia Everywhere"

# **PROGETTO INSIDERS**

Guida sull'uso del sito Young Community dei Sardi https://www.insidersardinia.eu https://www.insidersardinia.it

Le presenti istruzioni riguardano l'utilizzo della Young Community, dalla registrazione al sito alla creazione dei Gruppi, dalla amicizia alla Chat, su come caricare foto e video e altro ancora

## **Registra Account**

- 1. Accetta i Cookies
- 2. Clic su Registra Account
- 3. Compila le informazioni di base
- 4. Completa la registrazione
- 5. Carica le foto del Profilo
- 6. Verifica l'attivazione sull'email
- 7. Account Verificato
- 8. Accedi con nome utente e password.
- 9. Accesso tramite Facebook (Accesso diretto tramite Facebook, e completamento dei dati su Profilo > Modifica Profilo )

## 1. Accetta i Cookies

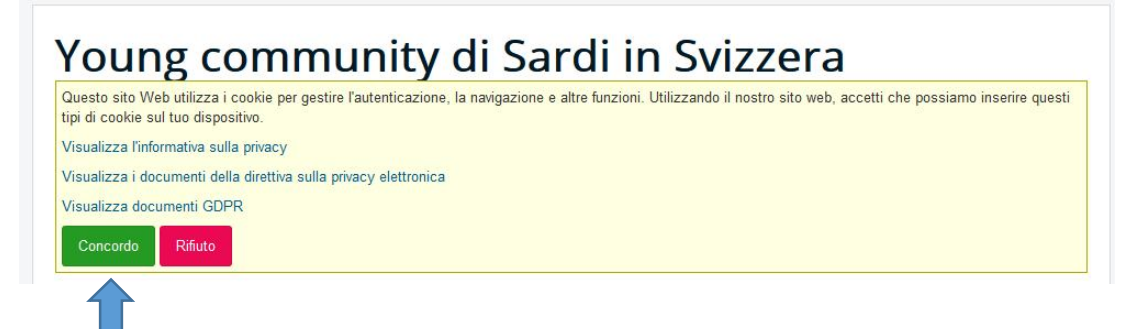

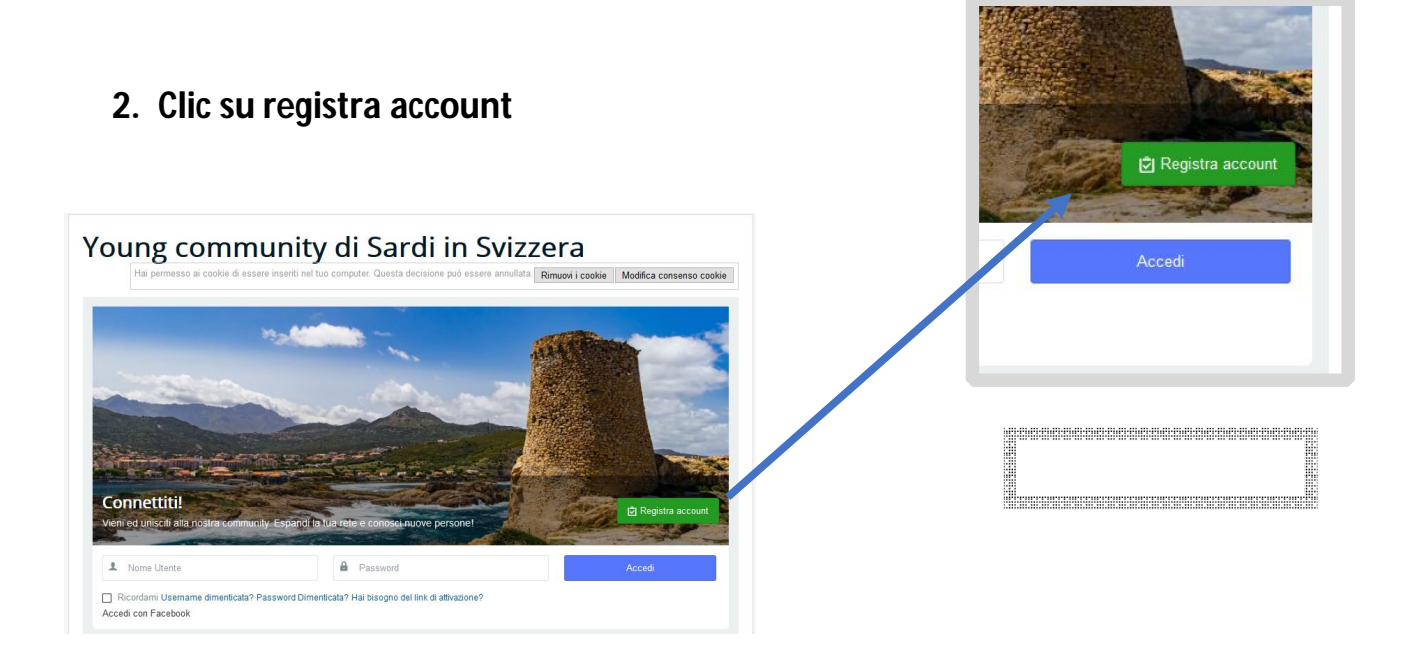

## 3. Compila le informazioni di base

Introdurre tutti i dati di base necessari, Nome e cognome, Nome Utente, E-mail (Valida), Password. Dichiara che non sei un robot ed accetta Termini e condizioni, dopo clic su **Successivo**.

| Hai permesso       | ai cookie di essere insenti nel tuo computer. Questa decisione può essere annullata Rimuovi i cookie Modifica consenso cooki                                                                                                    |
|--------------------|----------------------------------------------------------------------------------------------------|
|                    |                                                                                                    |
| Registrati (Dev    | i accettare prima i cookie)                                                                                                    |
| Nome e Cognome *   | Martino Scala                                                                                                    |
| vome Utente *      | martinos                                                                                                    |
| imail *            | and a strange and a strange an |
| assword *          |                                                                                                    |
| erifica password * |                                                                                                    |
|                    | Non sono un robot                                                                                                    |
|                    | I campi contrassegnati con l'asterisco (*) sono obbligatori.<br>Successivo                                                                                                    |
|                    | Ho letto e confermo la Termini & Condizioni. E accetto di acconsentire a Young community di Sardi in Svizzera di raccogliere<br>i miei dettagli.                                                                                                    |
|                    | Accedi con Facebook                                                                                                    |

## 4. Completa la registrazione

Completa la registrazione con le informazioni richieste, i campi con \* sono obbligatori. Controllare il livello di privacy su ogni riga estra, ovvero a quale livello l'informazione è accessibile (pubblico: a tutti, utenti del sito ... etc.)

| formazioni di base       |                    |                       |                       |
|--------------------------|--------------------|-----------------------|-----------------------|
| enere *                  | Maschio            | ▼ ⊕                   | <b>v</b> 🐨            |
| ata di nascita *         | 1983-01-20         | •                     | Pubblico              |
|                          | Nascondi Anno 🗹    |                       | 👲 Utenti del sito     |
| ei nato in Sardegna?     | ® Si<br>⊙ No       | •                     | 1 Amici               |
| gni quanto rientri in    |                    |                       | 🔒 Solo a me           |
| ardegna?                 | Max: 250 caratteri | Caratteri digitati: 0 |                       |
| ai amici in<br>ardeona?* |                    | ۲                     | ۲                     |
| and grid i               |                    |                       | Caratteri digitati: 0 |

3

## 5. Carica delle foto del profilo

Fare Clic sul File selezionato e scegliere le immagini da caricare, clic su Upload per caricare la foto. Se non si vuole caricare nessun file, si può saltare questo passo.

|                 |                             | 5001 |
|-----------------|-----------------------------|------|
|                 |                             |      |
| Cambia Avat     | ar                          |      |
|                 |                             |      |
| Carica una foto | File selezionato            |      |
|                 | Dimensione massima file 8MB |      |
|                 |                             |      |
|                 | Salta                       |      |
|                 |                             |      |
|                 |                             |      |

Riceverai una e-mail di verifica alla casella di Posta in arrivo, controlla anche su Spam, Promozioni o Aggiornamenti (In caso di utenti Gmail) se non trovi l'e-mail nella posta in arrivo ordinaria.

| Hai permesso ai cookie di essere inseriti nel tuo computer. Questa decisione può essere annullata. Rimuovi i cookie | Modifica consenso cook |
|----------------------------------------------------------------------------------------------------|------------------------|

## 6. Verifica l'attivazione sulla tua email

Esempio su Gmail > Promozioni > E-mail Informazione Insider Sardinia

| = | Gmail               | Q Cerca nella posta                                                                                                    |
|---|---------------------|----------------------------------------------------------------------------------------------------|
| 4 | Scrivi              | □ - C :                                                                                                    |
|   |                     | Principale Social 16 nuove                                                                                                    |
|   | Posta in arrivo 236 | Twitter, Alexander Fuentes, Jor                                                                                                |
| * | Speciali            | North Sails 🛛 🕅 Annuncio 🛈 Jacket Collection 2018 - Scopri Subito Nuova Collezione: Giacche per Ogni Esigenza                  |
| C | Posticipati         | Fotovoltaico 🗈 Fotovoltaico con Accumulo - Grazie all'Accumulo utilizzi tutta l'energia prodotta e rendi la tua casa autonoma. |
| > | Inviati             |                                                                                                    |
|   | Bozze               | Grazie per esserti registrato su young community di Sardi in Svizzera, la tua email richiede di essere contermata.             |
| ~ | Altro               | 🗌 🙀 OneSignal New Features in Your OneSignal Account - Explore pricing and product updates. Send messages 400x faster. Bette   |

## Apri la e-mail e fai clic sul link inviato per l'attivazione.

| ` |                                                                                                    |                                                                                                    |
|---|----------------------------------------------------------------------------------------------------|----------------------------------------------------------------------------------------------------|
| + | Grazie per esserti registrato su Young community<br>Informazione Inside Sardinia info@insidersardinia.it tramite mail-out.cluster027.hc<br>a me ~ | v di Sardi in Svizzera, la tua email richiede di essere confermata. Posta in arrivo x<br>asting.ovh.net                                                                                                    |
|   |                                                                                                    | Young community di Sardi in Svizzera                                                                                                    |
|   |                                                                                                    | Salve Martino Scala,<br>Grazie per esserti registrato suYoung community di Sardi in Svizzera.<br>Prego prima verifica il tuo account cliccando con questo link :<br>https://www.insidersardinia.eu/index.php?option=com                    |
|   |                                                                                                    | Questa email viene inviata a Martino Scala ( <u>cubalanweb@omail com</u> ).<br>Se non gradisci ricevere queste email da Young community di Sardi in Svizzera, tu puol <u>annullare</u><br>liscrizione qui.<br>Copyright of Social Sardinia |

### 7. Account verificato

Messaggio di notifica che l'account è stato verificato.

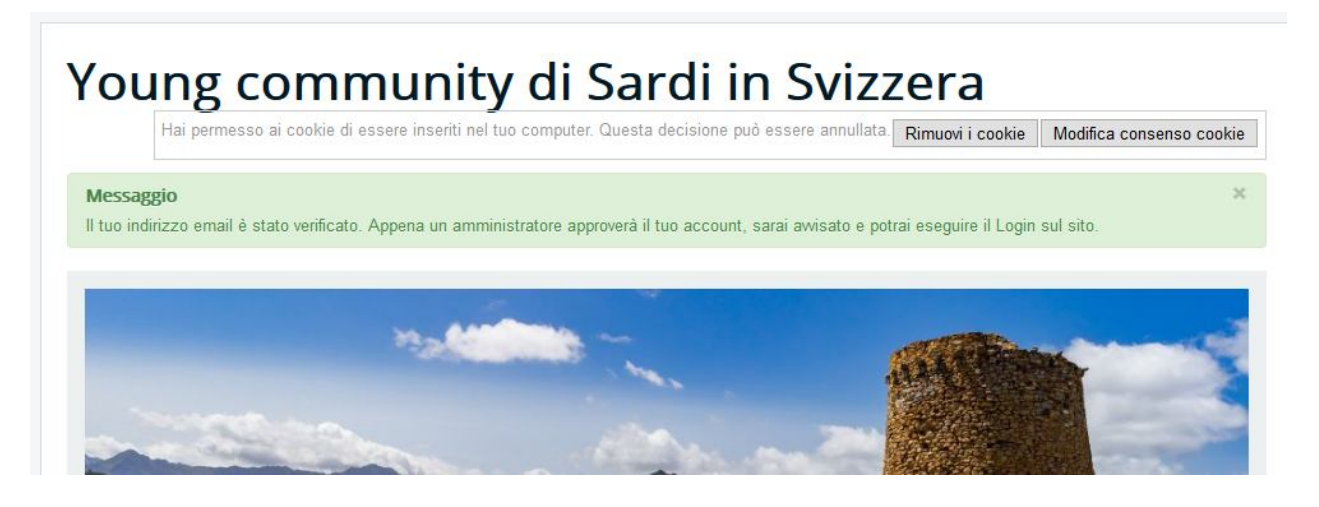

## 8. Accedi alla community

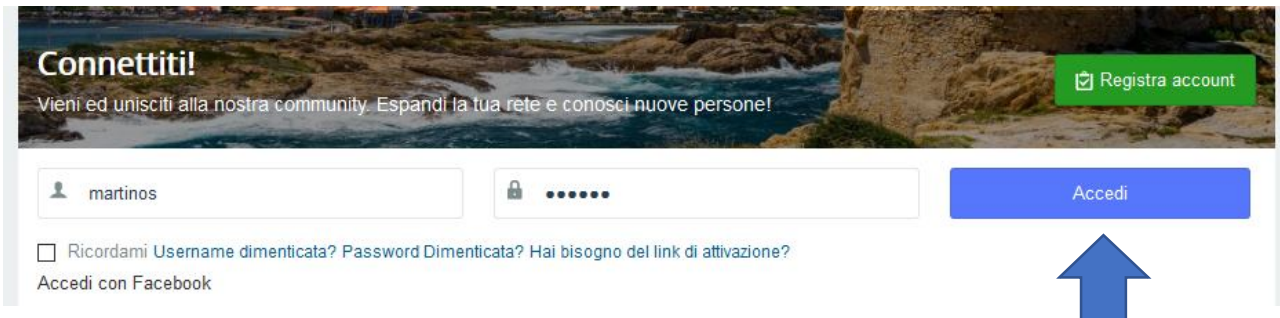

## 9. Accedere tramite Facebook

Fare clic su Accedi con Facebook (Si apre popup di Facebook > Accedi > Permettere) clic su Continua, per completare il modulo di registro andare sul menu Profilo > Modificare Profilo.

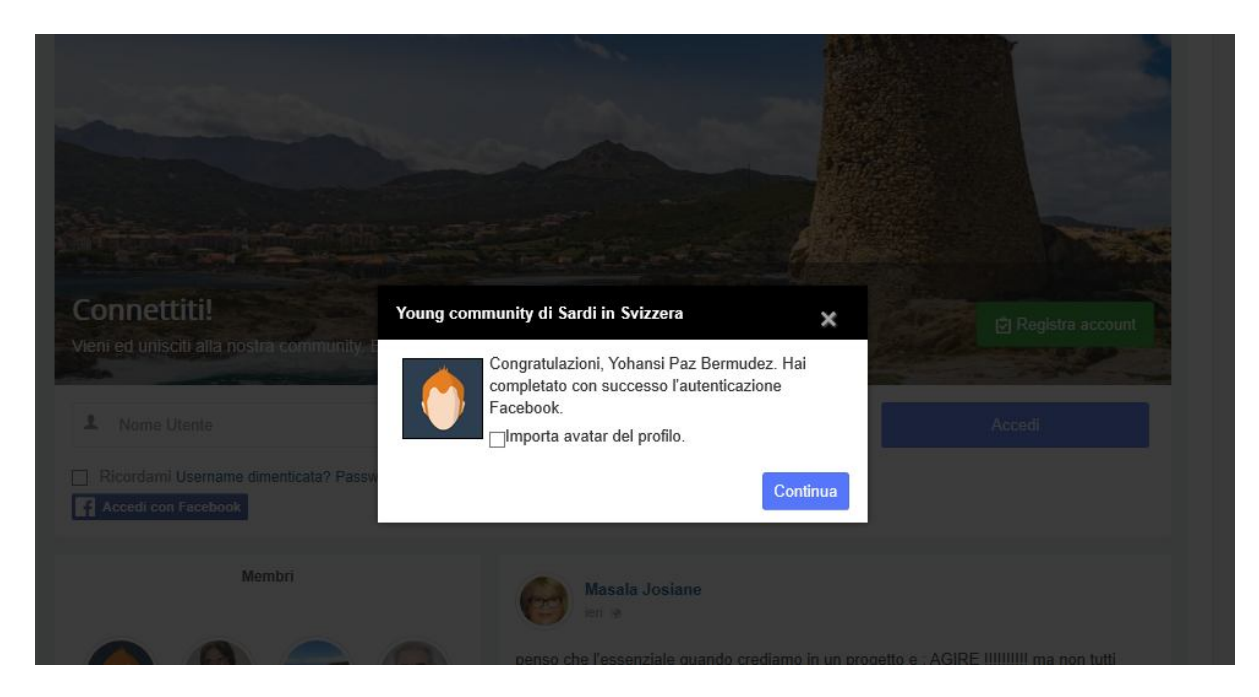

## Menu Profilo

- 1. Cambia immagine del profilo
- 2. Cambia il video del profilo
- 3. Modifica Profilo
- 4. Modifica i dettagli
- 5. Privacy
- 6. Preferenze
- 7. Personalizza la mia pagina
- 8. Notifiche
- 1. Cambia immagine del profilo

Scegliere l'immagine da caricare sul File Selezionato... e fare clic su upload per modificare.

|      | Hai      | permesso | ai cooki | e di esser | e insenti nel | tuo comp | uter. Que | esta decision | ne può | esser | e annu | llata. | Rimuovi i cookie | Modifica consenso cooki |
|------|----------|----------|----------|------------|---------------|----------|-----------|---------------|--------|-------|--------|--------|------------------|-------------------------|
| ĥ    | Profilo  | Membri   | Amici    | Gruppi     | Fotografie    | Videos   | Eventi    | Sondaggi      | ۲      | Ŧ     |        | ۹      |                  | Q                       |
| Ca   | mbia     | Immag    | gine Pr  | ofilo      |               |          |           |               |        |       |        |        |                  |                         |
| mr   | nagine   | Corrente | del Pro  | filo       |               |          |           |               |        |       |        |        |                  |                         |
| F    |          | - nato   |          |            |               |          | Linioad   |               |        |       |        |        |                  |                         |
| Dim  | iensione | massima  | file 8MB |            |               |          | Opioad    |               |        |       |        |        |                  |                         |
|      |          |          |          |            |               |          |           |               |        |       |        |        |                  |                         |
| .Mir | niatura  |          |          |            |               |          |           |               |        |       |        |        |                  |                         |
| 1    |          |          |          |            |               |          |           |               |        |       |        |        |                  |                         |

## 2. Cambia il video del Profilo

Puoi scegliere uno dei video caricati su Video come Profilo Video

| Seleziona profilo video<br>Seleziona uno dei tuoi video da includere nel tuo profilo. Fai clic sul pulsante 'Imposta come profilo video' per impostarlo come un video di profilo.<br>Ultimi video                                          | Seleziona profilo video Seleziona uno dei tuoi video da includere nel tuo profilo. Fai clic sul pulsante 'Imposta come profilo video' per impostarlo come un video di profilo. Ultimi video Super Usernon ha ancora aggiunto nessun video.                 | <b>^</b> | Profilo    | Membri      | Amici    | Gruppi    | Fotografie    | Videos       | Eventi     | Sondaggi     | ۲      | Ł       |          | ۹                         | Q                        |
|----------------------------------------------------------------------------------------------------|----------------------------------------------------------------------------------------------------|----------|------------|-------------|----------|-----------|---------------|--------------|------------|--------------|--------|---------|----------|---------------------------|--------------------------|
| Seleziona profilo video Seleziona uno dei tuoi video da includere nel tuo profilo. Fai clic sul pulsante 'Imposta come profilo video' per impostarlo come un video di profilo. Ultimi video Super Usernon ha ancora aggiunto nessun video. | Seleziona profilo video Seleziona uno dei tuoi video da includere nel tuo profilo. Fai clic sul pulsante 'Imposta come profilo video' per impostarlo come un video di profilo. Ultimi video Super Usernon ha ancora aggiunto nessun video.                 |          |            | <b>C</b> 1  |          |           |               |              |            |              |        |         |          |                           |                          |
| Seleziona uno dei tuoi video da includere nel tuo profilo. Fai clic sul pulsante "Imposta come profilo video" per impostarlo come un video di profilo.           Ultimi video           Super Usernon ha ancora aggiunto nessun video.     | Seleziona uno dei tuoi video da includere nel tuo profilo. Fai clic sul pulsante 'Imposta come profilo video' per impostarlo come un video di profilo.           Ultimi video         •           Super Usernon ha ancora aggiunto nessun video.         • | Se       | lezion     | a profil    | o vide   | 20        |               |              |            |              |        |         |          |                           |                          |
| Ultimi video  Super Usernon ha ancora aggiunto nessun video.                                                                                                    | Ultimi video Super Usernon ha ancora aggiunto nessun video.                                                                                                    | Sele     | ziona un   | io doi tuoi |          |           |               |              |            |              |        |         |          |                           |                          |
| Super Usernon ha ancora aggiunto nessun video.                                                                                                    | Super Usernon ha ancora aggiunto nessun video.                                                                                                    |          |            | io dei tuoi | video da | includere | nel tuo profi | lo. Fai clie | c sul puls | sante 'Impos | ta com | ie prof | ilo vide | o' per impostarlo come un | n video di profilo.      |
|                                                                                                    |                                                                                                    | UI       | timi video |             | video da | includere | nel tuo profi | lo. Fai clie | c sul pul: | sante 'Impos | ta com | e prof  | ilo vide | o' per impostarlo come un | n video di profilo.<br>T |

" Super Usernon" ha ancora aggiunto nessun video non ha ancora aggiunto alcun video

## 3. Modifica Profilo

Si possono modificare tutte le informazioni registrate, se accedi tramite Facebook devi completare i dati di registrazione su questa pagina.

| A Profilo M                                     | embri Amici Grupp       | i Fotografie V   | ideos Eventi | Sondaggi  | ۲      | ¥       |    | ۹ |        |                      | Ф          |
|-------------------------------------------------|-------------------------|------------------|--------------|-----------|--------|---------|----|---|--------|----------------------|------------|
| Cambia Avatar                                   | Seleziona profilo video | Modifica profilo | Preferenze   | Notifiche | Elimin | a Profi | lo |   |        |                      |            |
| Modifica p                                      | rofilo                  |                  |              |           |        |         |    |   |        |                      |            |
|                                                 | Inform                  | azioni           |              |           |        |         |    | A | ccount |                      |            |
| Informazioni d                                  | i base                  |                  |              |           |        |         |    |   |        |                      |            |
| Genere *                                        | Seleziona ge            | enere            |              |           |        |         |    |   |        | •                    | 业          |
| Data di nascita *                               |                         |                  |              |           |        |         |    |   |        |                      | Ŧ          |
|                                                 | Nascondi Ann            | 0                |              |           |        |         |    |   |        |                      |            |
| Sei nato in Sarde<br>*                          | egna? O Si<br>O No      |                  |              |           |        |         |    |   |        |                      | 业          |
| Ogni quanto rien<br>Sardegna?                   | tri in                  |                  |              |           |        |         |    |   |        |                      | <u>19</u>  |
|                                                 | Max: 250 caratter       | 1                |              |           |        |         |    |   |        | Caratten digitati: 0 |            |
| Hai amici in<br>Sardegna?*                      | O Si<br>O No            |                  |              |           |        |         |    |   |        |                      | <u>.19</u> |
| Quali sono le co<br>ti legano alla<br>Sardegna? | se che                  |                  |              |           |        |         |    |   |        |                      | <u>.12</u> |

## 4. Modifica i dettagli

Per modificare i dati dell'account (Nome, Email, Password, Lingua, Fuso orario, Associa il tuo account Facebook)

|                      | Informazioni                                               | Account                       |
|----------------------|------------------------------------------------------------|-------------------------------|
| Nome Utente          | sardinia                                                   |                               |
| I Tuo Nome           | Super User                                                 |                               |
| Email                | support@zweb.it                                            |                               |
| Password             |                                                            |                               |
|                      | Minimum Length: 4                                          |                               |
| /erifica password    |                                                            |                               |
| Lingua lato pubblico | - Usa predefinito -                                        |                               |
| Fuso orario          | - Usa predefinito -                                        | Ψ                             |
| DST Offset           | 0                                                          | ٧                             |
|                      | Associa il tuo account Facebook                            |                               |
|                      | Siamo spiacenti, ma gli amministratori non possono associa | re i loro account con Facebok |

C'è un errore nella scritta di Facebook (Facebok) – che significa lingua lato pubblico?

## 5. Privacy

In questa pagina puoi aggiornare la privacy del tuo profilo.

#### Preferenze

| Generale        | Impostazioni privacy                      | Email e notifiche             | Bloccato & ignorato |
|-----------------|-------------------------------------------|-------------------------------|---------------------|
| Amici           | Pubblic                                   | со                            |                     |
| Foto            | Pubblic                                   | co<br>a a tutte le foto       |                     |
| Video           | <ul><li>Pubblic</li><li>Applica</li></ul> | co<br>a a tutti i video       |                     |
| La mia lista Gr | uppi 🔒 Utenti                             | del sito                      |                     |
|                 | ☑ Abilita<br>Salva M                      | ricerca per email<br>odifiche |                     |

### 6. Preferenze

In questa pagina puoi cambiare le preferenze del profilo (Like, Stato di Profilo, Privacy del Profilo, Chat, ecc.)

| Preferen                      | ze                   |                       |                                             |   |
|-------------------------------|----------------------|-----------------------|---------------------------------------------|---|
| Generale                      | Impostazioni privacy | Email e notifiche     | Bloccato & ignorato                         |   |
| Abilita like sul              | profilo 🗹            |                       |                                             |   |
| Mostra Stato C                | )nline               |                       |                                             |   |
| Privacy del Pro               | @ Pubbl              | ico                   |                                             |   |
| Privacy richies<br>amicizia   | Pubblico             | 1                     |                                             | ٣ |
| Chi può inviari<br>alla chat. | mi inviti Tutti      |                       |                                             |   |
| URL del tuo pi                | rofilo L'URL del     | tuo attuale profilo ( | è https://www.insidersardinia.eu/index.php/ |   |
|                               | 882:sup              | er-user               |                                             |   |
|                               | /profile             |                       |                                             |   |
|                               | Salva M              | lodifiche             |                                             |   |

## 7. Personalizzare la mia pagina

Puoi scegliere come posizionare i diversi moduli o elementi della pagina)

```
(indicare cosa è un modulo con una freccia)
```

| • • • • •                                |                                                                                          |                                                    |
|------------------------------------------|------------------------------------------------------------------------------------------|----------------------------------------------------|
| Amico 1 Foto 0 video 0 Gruppi 0 Eventi 0 | Stream                                                                                   | Su di me +                                         |
| +<br>+<br>+                              | Super User<br>meno di un minuto fa<br>Questo elemento è solo un esempio e non ri<br>Like | flette i contenuti dello stream attività corrente. |
|                                          | Aggiungi un commento                                                                     | 0                                                  |

## 8. Notifiche

Storico delle notifiche ricevute sul tuo profilo.

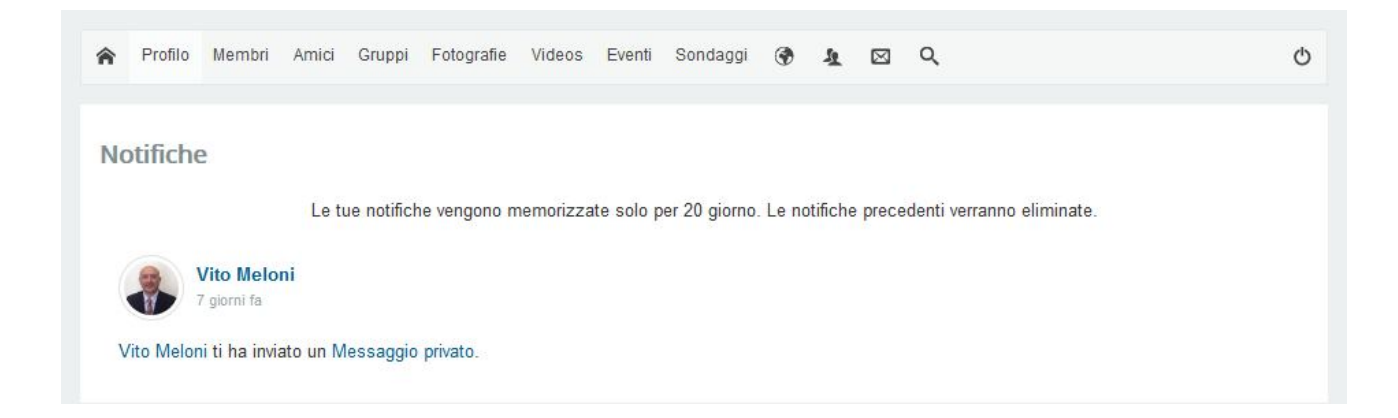

## Membri

- 1. Tutti gli utenti
- 2. Ricerca avanzata
- 1. Tutti gli utenti

Utenti registrati sulla community (Filtri per gli utenti che hanno effettuato gli ultimi accessi, Solo Online, Con Avatar, Alfabetico, In Primo Piano)

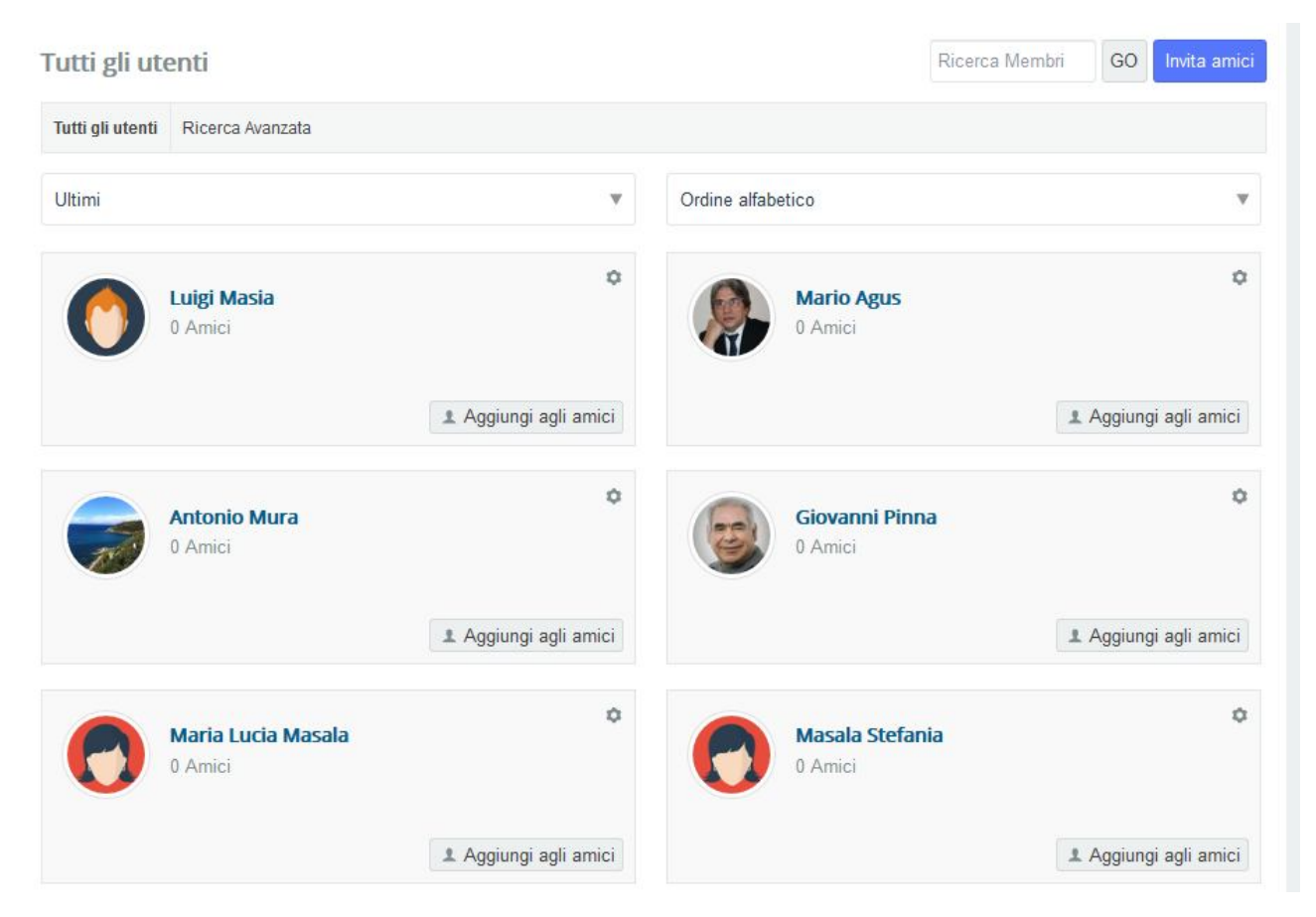

### 2. Ricerca avanzata

Si può filtrare per Nome, Genere, altri dati che siano pubblici, secondo la privacy di ciascun utente.

| Ricerca avanzata              |                                                                 |       |
|-------------------------------|-----------------------------------------------------------------|-------|
| Tutti gli utenti Ricerca Avan | zata                                                            |       |
| Nome e Cognome                | ✓ Contiene ✓                                                    | ×     |
| Informazioni di base          |                                                                 |       |
| Genere                        |                                                                 |       |
| Informazioni di contatto      |                                                                 |       |
| Telefono cellulare            | orrisponde a tutti i criteri O Corrisponde a qualsiasi criterio |       |
| Telefono fisso                |                                                                 |       |
| Website                       |                                                                 | Cerca |
| Informazioni aggiuntive       |                                                                 |       |
| Che lavoro fai?               |                                                                 |       |
| College / Università          |                                                                 |       |
| Anno della laurea             |                                                                 |       |
| Nome e Cognome                |                                                                 |       |
| Nome e Cognome                |                                                                 |       |
| Email                         |                                                                 |       |

- 1. Tutti gli amici
- 2. Richiesta inviata
- 3. Richiesta in attesa della mia approvazione

## 1. Tutti gli amici

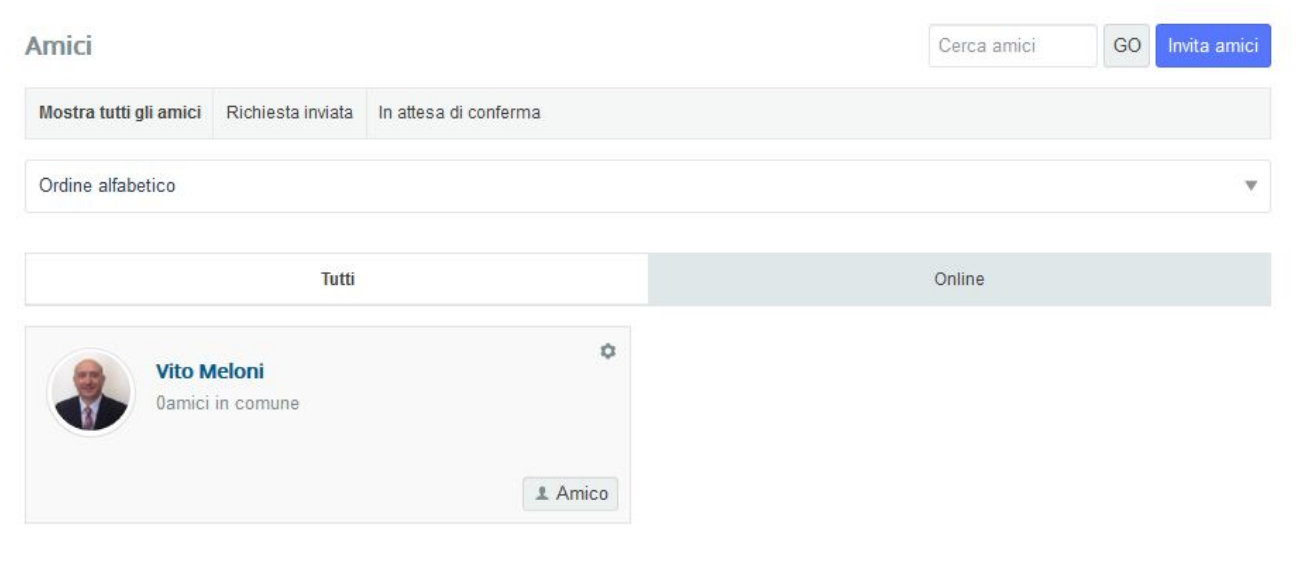

## 2. Richiesta inviata

| Inviata Richies        | ta Amicizia       |                       | Cerca amici | GO | Invita amici |
|------------------------|-------------------|-----------------------|-------------|----|--------------|
| Mostra tutti gli amici | Richiesta inviata | In attesa di conferma |             |    |              |

Non hai altre richieste

## 3. Richiesta in attesa della mia approvazione

| Richieste di Amicizia in sospeso |                   |                       | Cerca amici | GO | Invita amici |
|----------------------------------|-------------------|-----------------------|-------------|----|--------------|
| Mostra tutti gli amici           | Richiesta inviata | In attesa di conferma |             |    |              |

Non hai altre richieste

### GRUPPI

- 1. I Gruppi
- 2. Creare Gruppo
- 3. I miei gruppi
- 4. Aggiorna i miei gruppi
- 5. Inviti in sospeso

## 1. I Gruppi

| Gruppi         |               |                           |                                                          |                                                               | Cerca Gruppi | GO Crea gruppo                            |
|----------------|---------------|---------------------------|----------------------------------------------------------|---------------------------------------------------------------|--------------|-------------------------------------------|
| Tutti i gruppi | I miei gruppi | Aggiornamenti miei gruppi | Inviti in sospeso                                        |                                                               |              |                                           |
| Nuovi Gruppi   |               |                           | Ŧ                                                        | Tutte le Categorie                                            |              | v                                         |
| Z              |               | S<br>A<br>B<br>A          | Gardi di Losanı<br>L 2 Iscritti<br>I 0 video<br>I 3 Foto | na ed intorno<br>© 0 Discussioni<br>© 0 Annunci<br>© 0 Evento |              | Creato da<br>Masala Josiane<br>@ Pubblico |
|                |               | S<br>A<br>B<br>A          | ardi in Svizzer<br>1 Iscritto<br>3 0 video<br>3 0 Foto   | ra                                                            |              | Creato da<br>Vito Meloni                  |

2. Creare Gruppo

Clic su Creare Gruppo nella pagina Gruppo

| Cerca Gruppi | GO | Crea gruppo |  |
|--------------|----|-------------|--|
|              |    |             |  |

| Crea Nuovo Gr             | ирро                                                                                       |     |
|---------------------------|--------------------------------------------------------------------------------------------|-----|
| Crea oggi i tuoi gruppi   | l gruppi pubblici saranno accessibili a tutti.                                             |     |
| Nome Gruppo *             |                                                                                            |     |
|                           | Questo è un gruppo chiuso                                                                  |     |
| Descrizione Breve         |                                                                                            |     |
|                           |                                                                                            |     |
|                           |                                                                                            | 120 |
| Descrizione Completa<br>* | <> B / U = E @, s.                                                                         |     |
|                           |                                                                                            |     |
|                           |                                                                                            |     |
|                           |                                                                                            |     |
|                           |                                                                                            |     |
| Categoria *               | Prego seleziona una categoria                                                              | ۳   |
| Album                     | Attiva la condivisione foto                                                                |     |
|                           | Abilita i membri del gruppo ad aggiungere foto e album                                     |     |
|                           | 6                                                                                          | •   |
| Video                     | Attiva la condivisione video                                                               |     |
|                           | Abilita i membri del gruppo a aggiungere video                                             |     |
|                           | 6                                                                                          | •   |
| Eventi del gruppo         | ☑ Abilita Condivisione Eventi                                                              |     |
|                           | Abilita i Membri del Gruppo ad aggiungere eventi al gruppo                                 |     |
|                           | 6                                                                                          | •   |
| Files                     | Abilita condivisione file                                                                  |     |
| Discussione               | Allowed to start discussions with an option to share files                                 |     |
| Annuncio                  | Autorizza l'amministratore gruppo a condividere files.                                     |     |
| Impostazioni notifiche    | ☑ Invia notifica agli Amministratori del Gruppo quando un nuovo membro si unisce           |     |
|                           | Invia notifica agli Amministratori del Gruppo quando ci sono nuove richieste di iscrizione |     |
|                           |                                                                                            |     |
|                           | Annulla Crea gruppo                                                                        |     |
|                           |                                                                                            |     |

In discussione hai lasciato una frase in inglese "allowed...

3. I miei Gruppi

Mostra i gruppi creati da te o quelli in cui ti sei iscritto.

| miei gru       | ppi           |                           |                   |                                          | Cerca Gruppi | GO | Crea gruppo              |
|----------------|---------------|---------------------------|-------------------|------------------------------------------|--------------|----|--------------------------|
| Tutti i gruppi | l miei gruppi | Aggiornamenti miei gruppi | Inviti in sospeso |                                          |              |    |                          |
| Nuovi Gruppi   |               |                           |                   |                                          |              |    |                          |
|                |               | 0 S                       | ardi in Svizzera  |                                          |              |    | ٩                        |
|                | 11            |                           | 0 video<br>0 Foto | C Discussioni<br>© 0 Annunci<br>0 Evento |              |    | Creato da<br>Vito Meloni |
|                |               |                           |                   |                                          |              |    | Pubblico                 |

## 4. Aggiorna I miei Gruppi

Mostra gli aggiornamenti nei gruppi di cui sei membro.

| i i gruppi  | I miei gruppi | Aggiornamenti miei gruppi | Inviti in sospeso     |                  |
|-------------|---------------|---------------------------|-----------------------|------------------|
|             | l miei gr     | uppi                      | Aggiorna discussioni  | Aggiorna annunci |
| ele,        |               |                           | Nessun aggiornamento. |                  |
| niei gruppi |               |                           |                       |                  |

## 5. Inviti in sospeso

| I miei invi    | ti ai grupp   | i in attesa               |                   | Cerca Gruppi | GO |
|----------------|---------------|---------------------------|-------------------|--------------|----|
| Tutti i gruppi | I miei gruppi | Aggiornamenti miei gruppi | Inviti in sospeso |              |    |
| Nuovi Gruppi   |               |                           |                   |              | w  |

Non hai inviti in sospeso.

## FOTOGRAFIE

- 1. Le mie fotografie
- 2. Caricare fotografie Creare Album
- 3. Album Membri
- 4. Album Eventi
- 5. Album Gruppi
- 1. Le mie fotografie

Mostra le fotografie caricate per l'utente e permette di caricare nuove foto e creare nuovi album

| Le mie foto |             |              |                   | Carica foto      |
|-------------|-------------|--------------|-------------------|------------------|
|             | Le mie foto | Album Membri | Album dell'Evento | Album del Gruppo |
| Ultimi      |             |              |                   |                  |

Ancora non è stato creato alcun album foto

### Creare un nuovo album o sceglierne uno esistente:

| Young co         | Carica foto  | Crea un nuovo album          | ×          | Modifica consenso cookie |
|------------------|--------------|------------------------------|------------|--------------------------|
| 🎓 Profilo Membri | Nome Album * |                              |            | Ċ                        |
|                  | Luogo        | Esempio San Jose, California |            |                          |
| Su               | Descrizione  |                              |            | Star 1                   |
| Amico 1 Foto 0   | Privacy      | Pubblico                     | Ŧ          | 📽 Like 0                 |
| Le mie foto      |              |                              | Crea Album | Carica foto              |

2. Caricare fotografie

| Young co Carica foto              |                                                                  | ×                        |
|-----------------------------------|------------------------------------------------------------------|--------------------------|
| Hai permesso a                    | Crea un nuovo album                                              | Modifica consenso cookie |
| A Profilo Memori Nome Album*      | Personale                                                        | Ó                        |
|                                   |                                                                  |                          |
| 🔞 Caricamento file                | ×                                                                |                          |
| ← → × ↑ 🖃 > Questo PC > Immagini  | ✓ ひ Cerca in Immagini ク                                          |                          |
| Organizza 🔻 Nuova cartella        | <b>■</b> • <b>■ ?</b>                                            |                          |
| Camera                            | Aggi                                                             | ungi file                |
| Desktop                           |                                                                  | Carica foto              |
| 🐔 OneDrive                        |                                                                  |                          |
| Questo PC Immagini salvate Rullin | 0                                                                | nto Album del Gruppo     |
| 🔿 Rete                            |                                                                  |                          |
| Nome file:                        | ✓     Tutte le tipologie supportate (*, ✓       Apri     Annulla |                          |

Aggiungere altre foto o mostrare Album:

| Carica foto                      |                     | ×           |
|----------------------------------|---------------------|-------------|
|                                  | Crea un nuovo album |             |
| Nome Album *                     | Personale           |             |
|                                  |                     |             |
| Seguro de Viaje a Cu<br>(191 KB) |                     |             |
|                                  | Aggiungi altri file | ostra Album |

## 3. Album Membri

Album pubblici sulla social community e Personale.

Foto

|        |   | Le mie foto | Album Membri | Album dell'Evento | Album del Gruppo |
|--------|---|-------------|--------------|-------------------|------------------|
| Ultimi |   |             |              |                   |                  |
|        |   |             |              |                   |                  |
|        | ų |             |              |                   |                  |

A Personale 🙆 1 - @ 1 - 🗭 0 - 📫 0 di Super User 2 minuti fa

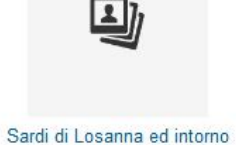

🙆 0 - @ 0 - 🥬 0 - 📫 0 di Masala Josiane 3 giorni fa

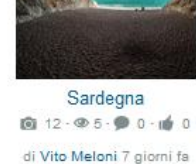

4. Album Eventi

Foto

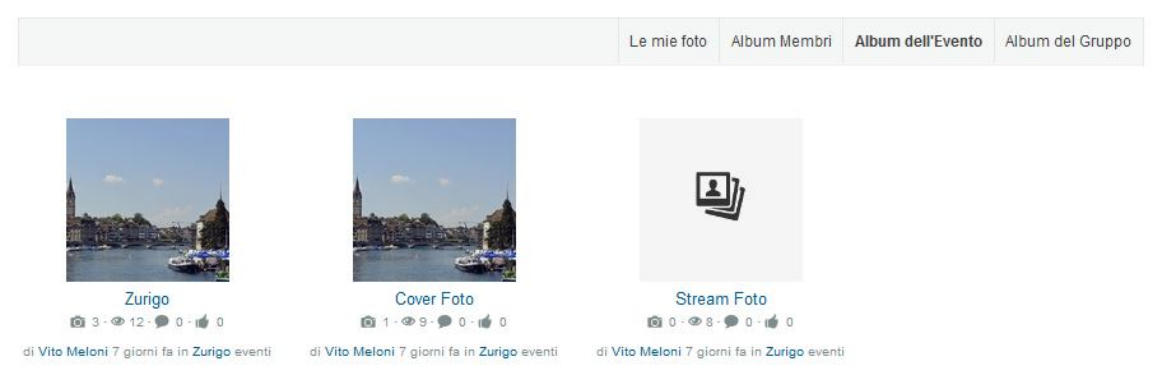

## 5. Album Gruppi

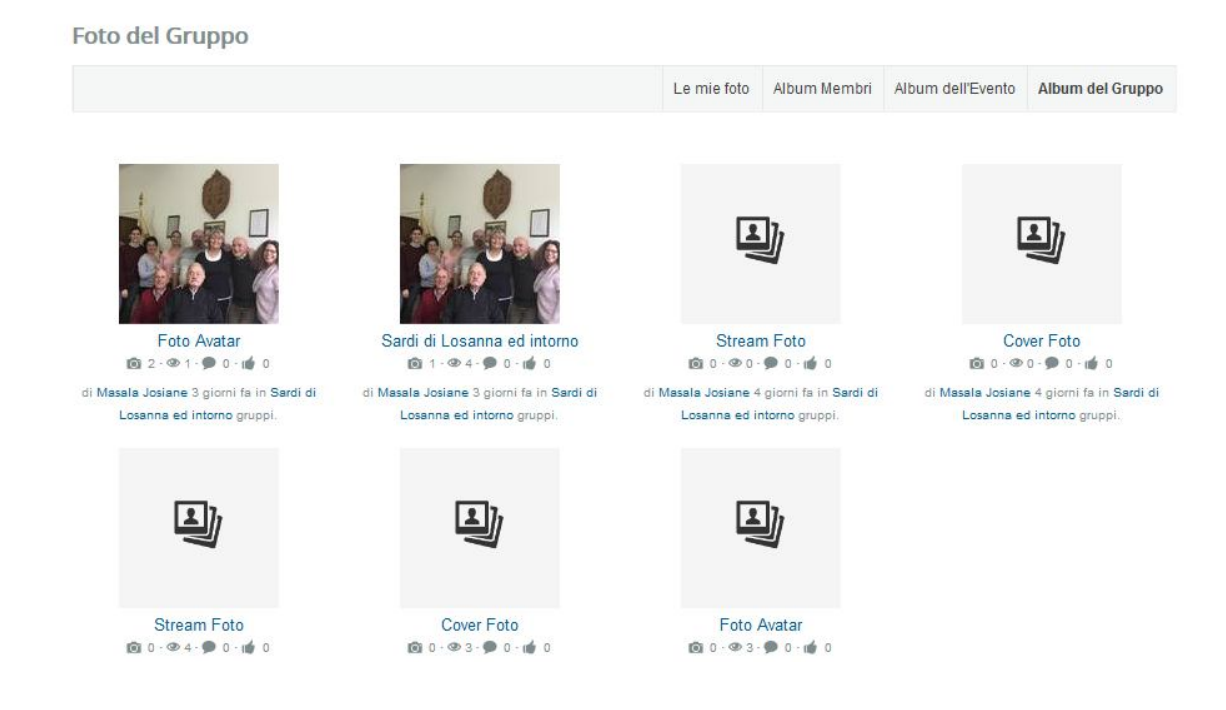

## VIDEO

- 1. I miei video
- 2. Caricare video
- 3. Tutti i video
- 4. Video di Gruppi
- 5. Video di Eventi
- 1. I miei video

### Mostra i video caricati dall'utente

| I miei video |   |                    |               |                  | ggiungi Video |
|--------------|---|--------------------|---------------|------------------|---------------|
|              |   | I miei video       | Tutti i video | Video del gruppo | Eventi Video  |
| Ultimi video | w | Tutte le Categorie |               |                  | ٣             |

Nessun video pubblico disponibile

## 2. Caricare video

Clic su Aggiungi Video, aggiungi l'url del Video (Esempio:

https://www.youtube.com/watch?v=6hpvYmSrnW0) scegliere la categoria e la privacy.

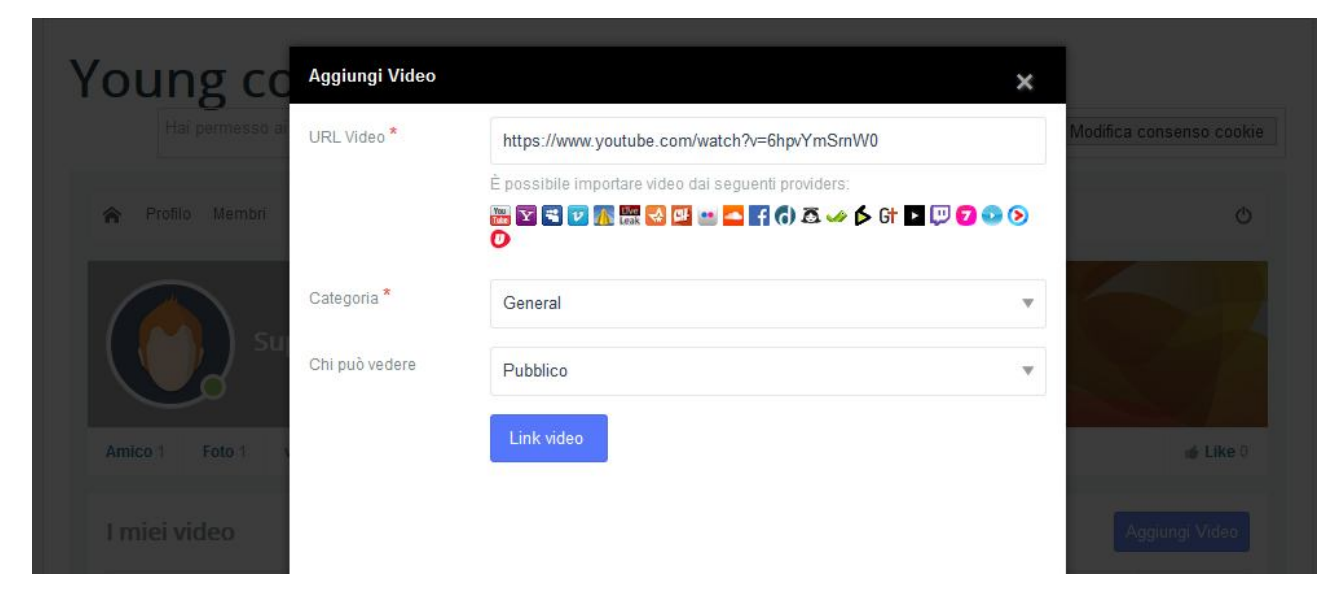

## 3. Tutti i video

Mostra tutti i video pubblici caricati sul social network (community?)

#### Ricerca per Video GO Video I miei video Tutti i video Video del gruppo Eventi Video Ultimi video v Tutte le Categorie

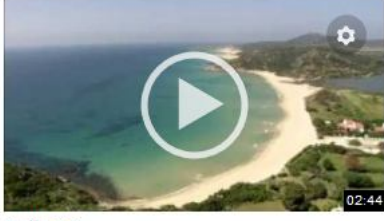

Ogliastra

👁 3 · 🗩 0 · 💣 0 · 7 giorni fa Di Vito Meloni

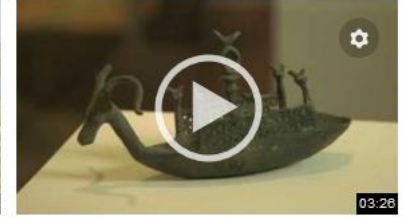

Archeologia e Longevità

👁 2 · 🗩 0 · 💣 0 · 7 giorni fa Di Vito Meloni

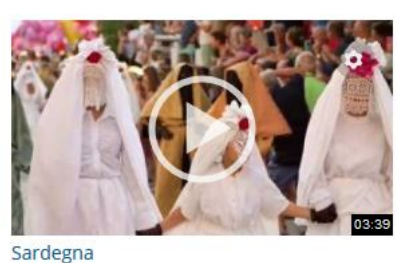

👁 2 · 🗩 0 · 📦 0 · 7 giorni fa Di Vito Meloni

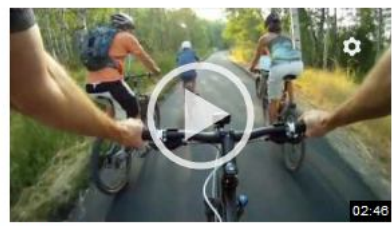

Nuorese

👁 2 · 🗩 0 · 📦 0 · 7 giorni fa Di Vito Meloni

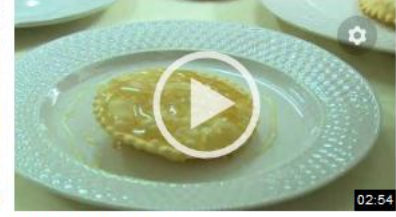

Nurra e Logudoro 👁 2 · 🗩 0 · 📦 0 · 7 giorni fa Di Vito Meloni

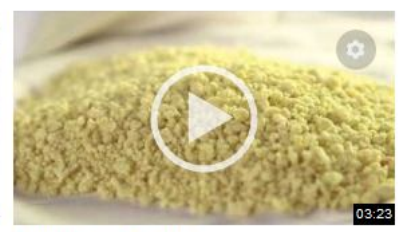

Campidano e fregula

👁 2 · 🗩 0 · 📦 0 · 7 giorni fa Di Vito Meloni

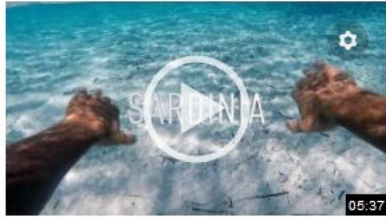

Travelling around Sardinia (all locations are Sardinia my heart, my love, my life VOL2 mentioned in the description)

👁 2 · 🗭 0 · 📦 0 · 7 giorni fa Di Vito Meloni

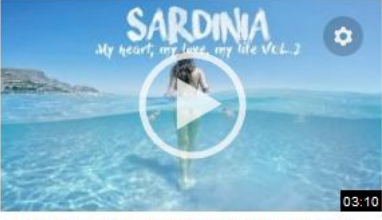

👁 2 · 🇭 0 · 👩 0 · 7 giorni fa Di Vito Meloni

## 4. Video di Gruppi I video caricati sui gruppi

| Video        |   |            |              | Ricerca pe    | er Video         | GO       |       |
|--------------|---|------------|--------------|---------------|------------------|----------|-------|
|              |   |            | l miei video | Tutti i video | Video del gruppo | Eventi \ | /ideo |
| Ultimi video | ٣ | Tutte le C | ategorie     |               |                  |          | ٣     |

Nessun video pubblico disponibile

## 5. Video di Eventi

### I video caricati su Eventi

| Video                             |   |            |              |               | Ricerca pe       | er Video | GO    |
|-----------------------------------|---|------------|--------------|---------------|------------------|----------|-------|
|                                   |   |            | l miei video | Tutti i video | Video del gruppo | Eventi \ | Video |
| Ultimi video                      | • | Tutte le C | ategorie     |               |                  |          | ٣     |
| Nessun video pubblico disponibile |   |            |              |               |                  |          |       |

### **Eventi**

- 1. Creare Evento
- 2. Tutti gli eventi
- 3. Inviti in sospeso
- 4. Inviti passati
- 5. Importare Evento

## 1. Creare Evento

Compilare i dati dell'evento e scegliere la data di inizio e fine.

| Crea Nuovo Ev       | Evento                          |     |
|---------------------|---------------------------------|-----|
| Titolo *            |                                 |     |
|                     | Invito solo all'evento          |     |
|                     | Non mostrare sulla lista eventi |     |
| Descrizione breve   |                                 |     |
|                     |                                 | 120 |
| Decrizione completa | <> B / U = E @, s,              |     |
|                     |                                 |     |
|                     |                                 |     |
|                     |                                 |     |
|                     |                                 |     |

- 2. Tutti gli eventi (Mostra tutti gli eventi in corso o quelli che si terranno in data prossima)
- 3. Inviti in sospeso (Mostra gli inviti dei tuoi amici, in sospeso)

- 4. Inviti passati (Mostra gli inviti ad eventi del passato)
- 5. Importare Evento (Permette di importare un evento in formato iCal o ics)

## SONDAGGI

- 1. Tutti i sondaggi
- 2. Creare sondaggio
- 3. I miei sondaggi

## 1. Tutti i sondaggi

Mostra tutti i sondaggi pubblici della rete sociale.

| Sondaggi                         |                    | Cerca sondaggi | GO Crea sondaggio |
|----------------------------------|--------------------|----------------|-------------------|
| Tutti i sondaggi I miei sondaggi |                    |                |                   |
|                                  |                    |                |                   |
| Sondaggi più recenti 🔹           | Tutte le Categorie |                |                   |

## 2. Creare sondaggio

Clic in creare sondaggio, compilare il sondaggio con l'opzione che vuoi, aggiunge titolo, categoria, privacy, data ed ora.

### Crea nuovo sondaggio

| Titolo *             |                                      |   |  |     |
|----------------------|--------------------------------------|---|--|-----|
| Categoria *          | Prego seleziona una categoria        |   |  | · • |
| Privacy *            | Pubblico                             |   |  | v   |
| Data e ora di fine * | 2018-11-01                           |   |  |     |
| Opzioni *            | Aggiungi opzione<br>Aggiungi opzione | × |  |     |
|                      | +Add Option ☐ Consentire più scelte  |   |  |     |
|                      | Annulla Crea sondaggio               |   |  |     |

## 3. I miei sondaggi (Mostra i sondaggi creati per l'utente)

### **I**L MENU

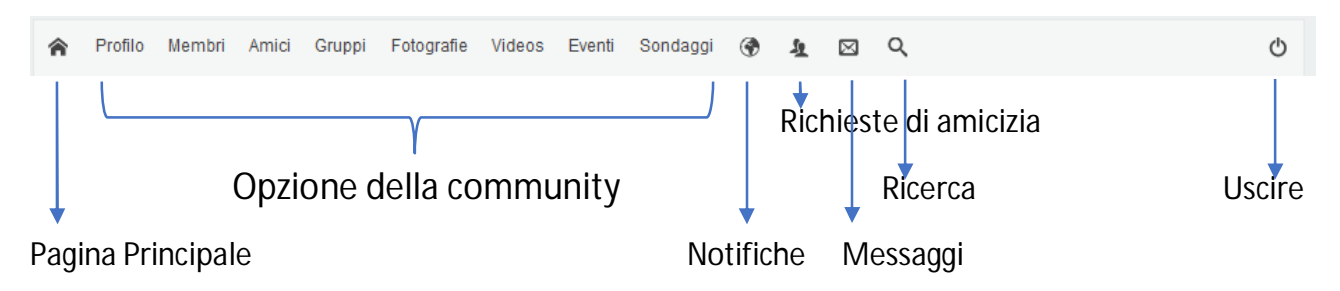

### **I** POST

Condividi i tuoi post con gli amici, membri o in privato. Il modo più facile per condividere una posizione sulla mappa, creare un evento, caricare foto, video, file, creare sondaggi, tutto quanto in un clic.

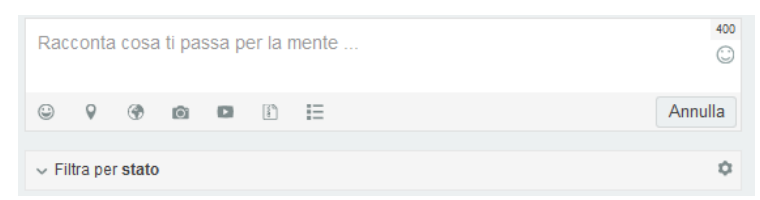

### LA CHAT

La chat compare a destra in basso e permette la comunicazione in tempo reale con altri membri della community, si possono inviare foto e file.

Per aggiungere amici nella chat devi inviare prima un messaggio personale al profilo desiderato.